## 申込手順①

| いばらき电子                                                         | 申請・届出サービス【                                          | ひたちなか市]                  | <ul> <li>ユログイン</li> <li>利用者登録</li> </ul> |
|----------------------------------------------------------------|-----------------------------------------------------|--------------------------|------------------------------------------|
| 由 申請団体選択 2                                                     | 申請書ダウンロード                                           |                          |                                          |
| > 手続き中品 > P                                                    | 网络内容测会 } 職實署名検証                                     |                          |                                          |
|                                                                | 手続き申                                                | 込                        |                                          |
| 利用者ログイン                                                        |                                                     |                          |                                          |
| 手続き名                                                           | 令和6年度生涯学習講座後期受講生募                                   | 集 申込みフォーム                |                                          |
| 受付時期                                                           | 2024年8月7日 0時00分 ~                                   |                          |                                          |
| 利用者登録せずに申し込む方はこちら >         利用者登録がお済みの方         利用者1Dを入力してください |                                                     |                          |                                          |
| 利用者登録時に使用したメ<br>または各手続の担当部署が                                   | ールアドレス、<br>6受信したIDをご入力ください。                         | 利用有豆酸ビット中<br>こちら"をクリックしつ | こください。                                   |
| パスワードを入力し<br>利用者登録時に設定してい<br>または各手続の担当部署が                      | よ <b>てください</b><br>ただいたパスワード、<br>6受賞したパスワードをご入力ください。 |                          |                                          |
| 忘れた場合、「パスワード<br>メールアドレスを変更した                                   | を忘れた場合はこちら」より再設定してく<br>場合は、ログイン後、利用者情報のメール          | ださい。<br>レアドレスを変更ください。    |                                          |
|                                                                |                                                     | <u>//27-</u>             | ドを忘れた場合はこちら                              |
|                                                                | DØ45                                                | >)                       |                                          |

| 申 | 込 | 手 | 順 | 2 |
|---|---|---|---|---|
|---|---|---|---|---|

| いばらき電子申請・届出サービス【ひたちなか市】 #用者要#                                                                                                    |                                                                                                    |                                                                                                    |                                                                         |
|----------------------------------------------------------------------------------------------------|----------------------------------------------------------------------------------------------------|----------------------------------------------------------------------------------------------------|-------------------------------------------------------------------------|
| <b>山山</b> 申請団体選択 (2)                                                                                                    | 申請書ダウンロード                                                                                                    |                                                                                                    |                                                                         |
| ) <del>≆6029</del> ‰ }#                                                                                                    | 这内容原会 3 雅克署名校约                                                                                                    | E                                                                                                    |                                                                         |
|                                                                                                    | 手続き                                                                                                    | 种这                                                                                                    |                                                                         |
| Q 500300070                                                                                                    | X-17FLX000                                                                                                    | 府居を入力する                                                                                                    | #L20275                                                                 |
| 手続き説明                                                                                                    |                                                                                                    |                                                                                                    |                                                                         |
| この手続きは連絡が取れるメールアドレスの入力が必要です。<br>下記の内容を必ずお読みください。                                                                                          |                                                                                                    |                                                                                                    |                                                                         |
| 手続き名                                                                                                    | 令和6年度生涯学習講座後期受講:                                                                                                    | 生募集 中込みフォーム                                                                                                    |                                                                         |
| 899                                                                                                    | 令和6年度生涯学習講座後期受講:<br>受賞を希望される方は、手順にし)                                                                                                    | 出募集<br>たがって申込み手続きを行ってくだと                                                                                                    | がい。                                                                     |
|                                                                                                    | ※1 おー人で中し込める構施数は<br>※2 受賞の可否をお知らせするメー<br>※3 減感メールフィルタにより、潮<br>はmo.jp」、「@dty.hitachin ska」<br>ールフィルタの設定方法は、各プ(                                                                                      | は、3 増速です。<br>小は、9月20日(金)までに送付<br>信のメールが届かないケースが発生<br>(g)p」からのメールが受信できるよ<br>ロバイダ等にお聞合せください。                                                                                   | いたします。<br>しております。「@applya-<br>うにしてください。迷惑メ                              |
| 號行時間                                                                                                    | 2024年8月7日0時00分~                                                                                                    |                                                                                                    |                                                                         |
|                                                                                                    |                                                                                                    |                                                                                                    |                                                                         |
| 問い言わせた                                                                                                    | ひたちなかゆ 中国主活動 主通う                                                                                                    | <b>子祖</b> 興                                                                                                    |                                                                         |
| TANK T                                                                                                    | 023-272-6301                                                                                                    |                                                                                                    |                                                                         |
|                                                                                                    | 12 3 2 12 12 3 2 3 1                                                                                                    |                                                                                                    |                                                                         |
| メールアドレス                                                                                                    | k, chuo@cityhitachinaka.lg.jp                                                                                                    |                                                                                                    |                                                                         |
| x-167 FUX                                                                                                    | k_chuo@cityhitachinakalg.jp<br>本手続きでは、ブラウザから利用<br>本サービスを道用する構成団体 (3)<br>取得したP アドレスを警察等の注意                                                                                                    | 田着のIPアドレスを取得します。<br>5.城県及び装城県内の市町村)は、<br>5.磯関へ提供する場合があります。                                                                                                    |                                                                         |
| <利用版約>                                                                                                    | k_chuo@cityhitachinakalg.jp<br>本手続きでは、ブラウザから利用<br>本サービスを道用する構成団体 (3)<br>取得したP アドレスを警察等の注却                                                                                                    | 田都のIPアドレスを取得します。<br>11歳県及び装城県内の市町村)は、<br>11歳間へ提供する場合があります。                                                                                                    |                                                                         |
| ×ールアドレス<br><約用数約><br>いばらき電子時間・展出サービ<br>1 間約<br>この期約は、いばらき電子時<br>街」といいます。) に対し、イン<br>す。                                                    | k_chuogicityhitachinakajg.jp<br>本手続きでは、ブラウザから利用<br>ホサービスを避用する構成的性には<br>取得したPアドレスを警察等の注射<br>ス利用規約<br>欄・展品サービス(以下「ホサービス」と<br>ウーネットを進じて甲層・産品及び関連・                                                     | 田都のPPアドレスを取得します。<br>実験県及び装装県内の市町村)は、<br>3 機関へ提供する場合があります。<br>いいます。)を利用して発酵県及び表酵県<br>イベント用込みを行う場合の手続につい                                                                       | へ<br>内のち町村(以下「県成五<br>て必要な事項を定めるもので                                      |
| ×ールアドレス ×ボタクモレス ×ボタクモン・(ボタクモ)・(ボタクモ)・(ボタクモ)・(ボタクモ)・(ボタクモ)・(ボタクモ)・(ボタクモ)・(ボタービスを現代します。*ボタービスを現代します。*ボタービスを現代します。*ボタービ教に同意することができない頃とみなします。 | k_dhuo@cityhitachinakajg.jp<br>本手続きでは、ブラウザから利用<br>ホサービスを避用する構成開株 (2)<br>取得したP アドレスを警察等の道が<br>ス和用規約<br>欄・展品サービス (以下「本サービス」と<br>フォーネットを進じて甲層・展出点が開発・<br>展試等手続を行うためには、この規約に同意さ<br>合は、本サービスをご利用いただくことが | 田都のPPアドレスを取得します。<br>北級県及び波城県内の市町村)は、<br>3 機関へ提供する場合があります。<br>いいます。) を利用して現成県及び気城県<br>イベント率込みを行う場合の手続につい<br>思していただくことが必要です。このこと<br>れたものとみなします。何らかの場合に、<br>できません。なお、関則のみについても、 | 今の今町村(以下「編成臣<br>て必要な事項を定めるもので<br>こを計算に、領成臣体は本サ<br>たりこの何<br>この領称に同意されたもの |

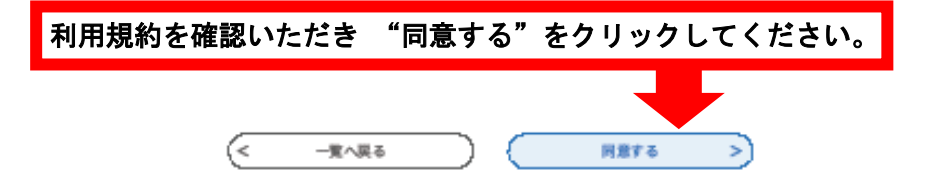

| 申込手順③                                                                                                    |                          |
|----------------------------------------------------------------------------------------------------|--------------------------|
| いばら宮県子中山・山田サービス(ひたちなか市)<br>● 1000000000000000000000000000000000000                                                                                                    |                          |
| Q TREATERS A-LOTALINE A MELANS                                                                                                    |                          |
| *2                                                                                                    |                          |
|                                                                                                    |                          |
| 派集 400<br>106.84.36.76 (2016)                                                                                                    | 申込み                      |
|                                                                                                    | フォー                      |
| 86.79 H + 6A, JU, CC (23 U.                                                                                                    | シュ                       |
|                                                                                                    | <u> 八</u><br>八<br>須<br>頂 |
| 66-08-10 (1-09-00-000 (0-0, -), -COF-0/-,                                                                                                    | ジスス<br>日すべ               |
| 53) <b>CO</b>                                                                                                    | ロッペ                      |
| 0 mm                                                                                                    | して記                      |
|                                                                                                    | 人また                      |
| 高校 御寺<br>20 mm (20 mm (20 mm (2 人)) - ( て (2 ) 人)                                                                                                    | は迭状                      |
|                                                                                                    | をして                      |
| 1977 4 4 4 1 1 1 1 1 1 1 1 1 1 1 1 1 1 1 1                                                                                                    | くださ                      |
|                                                                                                    | い。                       |
| 開始 開き 「お子供」 All All All All All All All All All Al                                                                                                    |                          |
|                                                                                                    | ※実際                      |
| REAL STREET, STREET, STREE                                                                                                    | のレイ                      |
| 電子 (二) (1) (1) (1) (1) (1) (1) (1) (1) (1) (1                                                                                                    | アウト                      |
| 朝鮮 朝鮮 (明朝) (明治 4 - 27 年) 2日 入井 (大) (大) (明) (人)                                                                                                    | とは,                      |
| 連続汽メールアドレス研究 ▲■                                                                                                    | 異なる                      |
| 」と思想を行んであってきたれた時間(そうできたね)。 コピーム・イーストはかせてに、開始人力にてくなけい。<br>メーカア・ディス                                                                                                    | 場合が                      |
| 其他地震地也 (200                                                                                                    | ありま                      |
| こ時間に開催にやまう 5月 AA T COTAL - 年後A 18 - A D 1 20 A 27 - 20 A 27 - 2 | す。                       |
| _ 1 - 2 0 000000000                                                                                                    |                          |
|                                                                                                    |                          |
| □ 44 7 1999年 11 11 11 11 11 11 11 11 11 11 11 11 11                                                                                                    | リックし                     |
|                                                                                                    |                          |
| □ = = = = = ○ = = = = ○ = = = ○ = = = ○ = = ○ = = ○ = = ○ = = ○ = = ○ = = ○ = = ○ = ○ = | になりま                     |
| _ = 7 = = = = = = = = = = = = = = = = =                                                                                                    |                          |
|                                                                                                    |                          |
|                                                                                                    |                          |

## 申込手順④

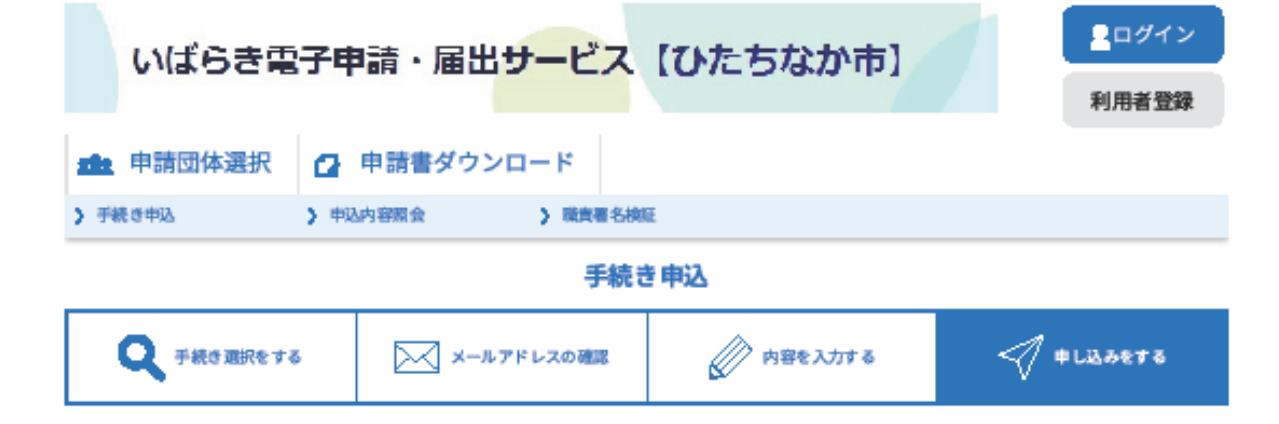

申込確認

## まだ申込みは完了していません。

※下記内容でよろしければ「申込む」ボタンを、修正する場合は「入力へ戻る」ボタンを押してください。

令和6年度生涯学習講座後期受講生募集 申込みフォーム

| 氏名           |                                |
|--------------|--------------------------------|
| 氏名フリガナ       |                                |
| 年齢           |                                |
| 性別           | 申込確認画面です。実際の画面ではご自身で入力した各項目    |
| 御便香号         | が反映されています。                     |
| 住所           |                                |
| 電話番号         |                                |
| 自宅電話番号       |                                |
| 連絡先メールアドレス   |                                |
| 連絡先メールアドレス確認 | 内容に間違いがなければ "申込む" をクリックしてください。 |
| 受講希望講座       |                                |
| <            | 入力へ戻る 申込む >                    |